## Web からの文献複写依頼の手順

【文献情報データベースから直接依頼する場合】

1. 附属図書館 HP のデータベース集から論文を検索し、該当論文の「長大リゾルバ」 Resource 、

または「e-Journals Navigation+」をクリックする。

| ◆CiNii Research                                                                                |                                             |  |  |  |  |  |  |
|------------------------------------------------------------------------------------------------|---------------------------------------------|--|--|--|--|--|--|
| 対話を取り入れた国語科学習指導の効果<br>The Effect of Japanese-language Teaching Guidance Incorporating Dialogue |                                             |  |  |  |  |  |  |
| ▶ 岡田 充弘                                                                                        |                                             |  |  |  |  |  |  |
| この論文をさがす                                                                                       |                                             |  |  |  |  |  |  |
|                                                                                                | 長崎大学リンクリゾルバで検索 <b>OPAC</b> 長崎大学附属図書館OPACで検索 |  |  |  |  |  |  |

◆医中誌 web

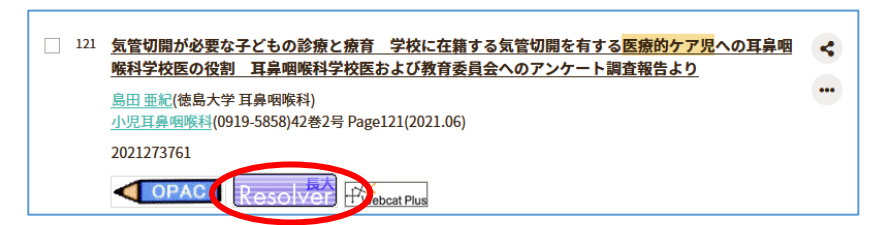

## PubMed

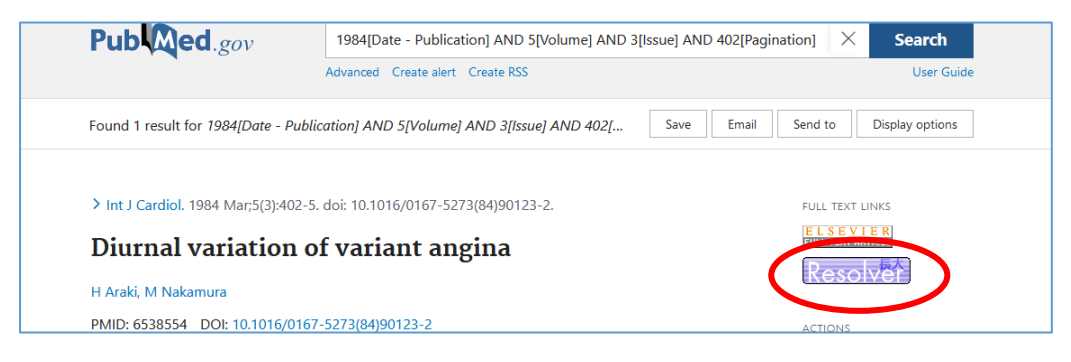

## Scopus

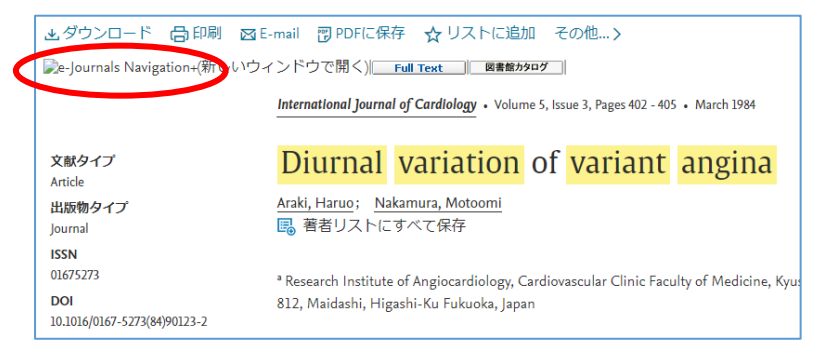

2. e-Journals Navigation+ e-Journals Navigation

が開くので、学内に所蔵がないかを確認し、所蔵が

なければ「文献複写」をクリックする。Web サービス画面が開くので、長大 ID とパスワードを入力して ログインする。

| 論义名:   | 論文名:                                        |         | 妊娠時の糖尿病網膜症 |                      |                                                                                 | ⊌ My Library ユーザー認証画面(SS連携) - Mozilla Firefox                                                                             |         |                                                                                            |
|--------|---------------------------------------------|---------|------------|----------------------|---------------------------------------------------------------------------------|----------------------------------------------------------------------------------------------------|---------|--------------------------------------------------------------------------------------------|
| 著者名:   | 著者名:                                        |         | 大森安恵       |                      |                                                                                 | Ū                                                                                                    | https:/ | ://opac.lb. <b>nagasaki-u.ac.jp</b> /cgi-bin/cas_slogin.cgi?rft.volume=165&ulang=jpn&rft.s |
| 掲載資料   | 掲載資料:                                       |         | 糖尿病と妊娠     |                      |                                                                                 |                                                                                                    |         |                                                                                            |
| ISSN:  | 1347-9172                                   | 年:      | 2012       |                      |                                                                                 |                                                                                                    |         |                                                                                            |
| 巻:     | 12                                          | 号:      | 1          | ページ:                 | 10-15                                                                           |                                                                                                    |         |                                                                                            |
| * ~-   | ーシックサート                                     | Z       |            |                      |                                                                                 |                                                                                                    |         |                                                                                            |
| コンテンジ  | へのリンク                                       |         |            |                      |                                                                                 |                                                                                                    |         | 長崎大学附属図書館 Webサービス ログイン                                                                     |
| フルラ    | フルテキストへのリンクはありません。<br>OPACで雑誌の所蔵確認を行ってください。 |         |            |                      | 長大IDとパスワードを入力して、 <b>Login</b> ボタンをク<br>Please enter your ID and password into a | 長大IDとバスワードを入力して、 <b>Login</b> ボタンをクリックしてください。<br>Please enter your ID and password into a box and click <b>Login</b> butt |         |                                                                                            |
| j      | 所蔵が確認でき                                     | きない場合   | は、文献複      | 写依頼をおり               | 申込みください。                                                                        |                                                                                                    |         | 長大ID(CHODAI ID):<br>パスワード (Password):                                                      |
| 蔵書を調/  | 5                                           |         |            |                      |                                                                                 |                                                                                                    |         | ~~~~~~~~~~~~~~~~~~~~~~~~~~~~~~~~~~~~                                                       |
| 長崎大    | 学附属図書館                                      | OPAC (慮 | 書検索シス      | <mark>テム)</mark> で所着 | 成を確認 💿                                                                          |                                                                                                    |         | * CHODAI ID is your 10 digit Nagasaki University certification I.D.                        |
| この論文2  | シリノフェフトする                                   |         |            |                      |                                                                                 |                                                                                                    |         |                                                                                            |
| 文献礼    | 写を申し込む                                      | 60      |            |                      |                                                                                 |                                                                                                    |         | 長大 ID・パスワードでログイン                                                                           |
| ( = ++ |                                             | 按Mab++  | ドラロガイ      | ×                    |                                                                                 |                                                                                                    |         |                                                                                            |

3. ログインすると、該当論文の論文情報が入力された ILL 依頼画面になるので、公費 or 私費、支払い区

分等の必要事項を入力して依頼する。

| 書名 / 雑誌名:       | 糖尿病と妊娠                                                                |           |           |  |
|-----------------|-----------------------------------------------------------------------|-----------|-----------|--|
|                 | <br>例:Journal of radiation research<br>※特定の版を希望する場合は明示してください(新版、改訂増補版 | )         |           |  |
| NCID :          |                                                                       |           |           |  |
| ISBN/ISSN :     | 13479172 例:0449-3060                                                  |           |           |  |
| 図書の著者名・編者名:     |                                                                       |           |           |  |
| 出版者:            |                                                                       | ※ログイン*    | すると、書誌情報は |  |
|                 | 上記の入力した項目から検索できます。                                                    | 白動入力されている |           |  |
|                 | 本学OPAC検索 Webcatから取込                                                   |           |           |  |
| 巻号 :            | 12(1) 例:41 (3)                                                        |           |           |  |
| ページ :           | 10-15 例:279-291                                                       |           |           |  |
| 年次:             | 2012 例:2000                                                           |           |           |  |
| 論文の著者及び論文タイトル : | 大森 / 妊娠時の糖尿病網膜症                                                       |           |           |  |
|                 |                                                                       |           |           |  |

複写依頼が正常に完了すると、「依頼(文献複写)受付完了のお知らせ」メールが届く。